# **PARAMETRAGE : Mode Point d'accès**

### **Onglet Wireless :**

- Wireless Mode : Access Point
- Country Code : France
- Channel Widht : 20 Mhz

| 1%        | MAIN             | WIRELESS       | NETWORK     | ADVANO | CED SE    | RVICES | SYS |
|-----------|------------------|----------------|-------------|--------|-----------|--------|-----|
| Basic Wir | eless Settings   | P              |             |        |           |        |     |
|           | Wireles          | s Mode:[?] A   | ccess Point |        | ]         |        |     |
|           |                  | SSID: ul       | ont         |        | Hide S    | SSID   |     |
|           | Cou              | ntry Code: F   | rance       |        | ]         |        |     |
|           | IEEE 802         | 2.11 Mode: B   | /G/N mixed  | *      |           |        |     |
|           | Channe           | el Width:[?] 2 | 0 MHz       |        | ]         |        |     |
|           | Channel          | Shifting:[?] D | isabled     |        |           |        |     |
|           | Freque           | ency, MHz: A   | uto         |        |           |        |     |
|           | Extension        | h Channel: N   | one         | -      |           |        |     |
|           | Frequency        | List, MHz:     | Enabled     |        |           |        |     |
|           | Auto Adjust to E | IRP Limit:     | ]           |        |           |        |     |
|           | Ante             | enna Gain: 0   | dBi         |        | Cable Los | s: 0   | dB  |
|           | Out              | put Power:     | E           |        | 28        | dBm    |     |
|           | Max TX R         | ate, Mbps: M   | CS 15 - 130 |        | Autom     | atic   |     |

### **Onglet Ubiquiti :**

- Enable Airmax : No (décocher)

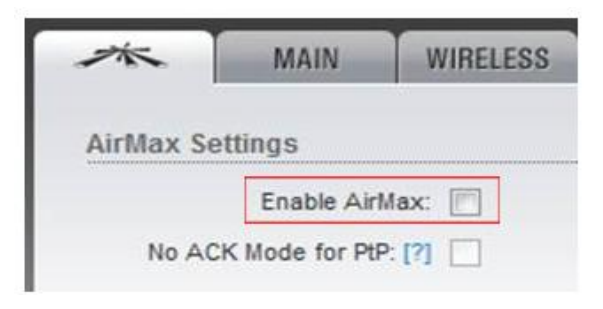

# **PARAMETRAGE : MODE PONT (Bridge)**

### Point d'accès n°1 :

- Wireless Mode : Access Point WDS
- SSID : PONT (ceci est un exemple)
- WDS Peers : renseigner l'adresse MAC du 2<sup>ème</sup> AP

| NanoStation M5 |                                    |             |          |               |       |     |           |  |  |
|----------------|------------------------------------|-------------|----------|---------------|-------|-----|-----------|--|--|
| *              | MAIN                               | WIRELES     | S        | NETWORK       | ADVAN | CED | SERVIC    |  |  |
| Basic Wir      | eless Setting                      | js          |          |               |       |     |           |  |  |
|                | Wireless Mode:[?] Access Point WDS |             |          |               |       |     | Auto      |  |  |
|                | 1                                  | WDS Peers:  | 00:2     | 7:22:BA:D6:53 |       |     |           |  |  |
|                |                                    |             |          |               |       |     |           |  |  |
|                |                                    |             |          |               |       |     |           |  |  |
|                |                                    | SSID:       | PON      | Т             |       | ا 🗌 | Hide SSID |  |  |
|                | Co                                 | Fra         | nce      | *             |       |     |           |  |  |
|                | IEEE 80                            | 02.11 Mode: | ΑſΝ      | mixed         | Y     |     |           |  |  |
|                |                                    | DFS:        | <b>~</b> | Enable        |       |     |           |  |  |

#### Point d'accès n°2 :

- Wireless Mode : Station WDS
- SSID : PONT (ceci est un exemple)

| NanoStation M5          |                      |                    |                    |          |           |  |  |  |
|-------------------------|----------------------|--------------------|--------------------|----------|-----------|--|--|--|
| 1                       | MAIN WIRELES         |                    | NETWORK            | ADVANCED | SERVICES  |  |  |  |
| Basic Wireless Settings |                      |                    |                    |          |           |  |  |  |
|                         | Wire                 | eless Mode:[?] S   | tation WDS         | ~        |           |  |  |  |
|                         |                      | SSID: P            | DNT                | Se       | elect     |  |  |  |
|                         | Loc                  | k to AP MAC:       |                    |          |           |  |  |  |
|                         | C                    | Country Code: F    | rance              | ~        |           |  |  |  |
|                         | IEEE 802.11 Mode:    |                    |                    | ~        |           |  |  |  |
|                         | DFS:                 |                    |                    |          |           |  |  |  |
|                         | Cha                  | nnel Width:[?] 🛛   | uto 20/40 MHz      | *        |           |  |  |  |
|                         | Channel Shifting:[?] |                    |                    | *        |           |  |  |  |
| F                       | requency So          | can List, MHz:     | Enabled            |          |           |  |  |  |
|                         | Auto Adjus           | t to EIRP Limit: 🛛 | 2                  |          |           |  |  |  |
|                         | c                    | Output Power:      |                    | - // 11  | dBm       |  |  |  |
|                         | Max T                | X Rate, Mbps: 🚺    | ICS 15 - 130 [300] | <b>v</b> | Automatic |  |  |  |

# PARAMETRAGE : MODE PONT (Bridge) / Firmware 5.5.6

### Point d'accès n°1 :

- Wireless Mode : Access Point
- Cocher WDS (Transparent Bridge Mode)
- SSID : PONT (ceci est un exemple)

| NanoStat   | ion <b>M</b> 5     |              |             |          |                 |       |
|------------|--------------------|--------------|-------------|----------|-----------------|-------|
| 14         | MAIN               | WIRELESS     | NETWORK     | ADVANCED | SERVICES        | SYST  |
| Basic Wire | eless Settings     |              |             |          |                 |       |
|            | Wireles            | s Mode: A    | ccess Point |          |                 |       |
| WDS (1     | Transparent Bridge | Mode): 🗸     | Enable      |          |                 |       |
|            |                    | SSID: P      | TNC         |          | Hide SSID       |       |
|            | Countr             | y Code: Fr   | ance        | - C      | hange           |       |
|            | IEEE 802.1         | 1 Mode: A    | /N mixed    | · ·      |                 |       |
|            | Channel V          | Vidth:[?] 20 | ) MHz       |          |                 |       |
|            | Channel Sh         | ifting:[?] D | isable      |          |                 |       |
|            | Frequenc           | y, MHz: A    | uto         |          | Hide Indoor Cha | nnels |
|            | e                  |              |             |          |                 |       |

#### Point d'accès n°2 :

- Wireless Mode : Access Point
- Cocher WDS (Transparent Bridge Mode)
- SSID : cliquez sur « Select »

| NanoStat  | tion <b>M</b> 5 |                |          |          |          |     |
|-----------|-----------------|----------------|----------|----------|----------|-----|
| ×         | MAIN            | WIRELESS       | NETWORK  | ADVANCED | SERVICES | SYS |
| Basic Wir | reless Setting  | S              |          |          |          |     |
|           | Wire            | less Mode: S   | tation   | -        |          |     |
| WDS (     | Transparent Bri | dge Mode): 🛛   | Enable   |          |          |     |
|           |                 | SSID:          |          | S        | elect    |     |
|           | Lock t          | o AP MAC:      |          |          |          |     |
|           | Co              | untry Code: F  | rance    | - CI     | nange    |     |
|           | IEEE 80         | 2.11 Mode: A   | /N mixed |          |          |     |
|           | Chann           | el Width:[?] 2 | 0 MHz    |          |          |     |
|           | Channel         | Shifting:[?] D | isable   |          |          |     |

| [NanoStation M5] - Site Sur                                         | vey - Windo  | ows Internet Explorer | -                 |                          |                         |                |
|---------------------------------------------------------------------|--------------|-----------------------|-------------------|--------------------------|-------------------------|----------------|
| http://10.10.30.80/survey.co                                        | gi?iface=ath | n0                    |                   |                          |                         |                |
| Site Survey                                                         |              |                       |                   |                          |                         |                |
| Scanned Frequencies:<br>5.18GHz 5.2GHz 5.22GHz 5.<br>5.68GHz 5.7GHz | 24GHz 5.26   | GHz 5.28GHz 5.3GHz    | 5.32GHz 5.5GHz 5. | 52GHz 5.54GHz 5.56GHz 5. | 58GHz 5.6GHz 5.62GHz 5. | .64GHz 5.66GHz |
| MAC Address                                                         | SSID         | Device Name           | Encryption        | Signal / Noise, dBm      | Frequency, GHz          | Channel        |
| 00:27:22:BA:D8:F8                                                   | PONT         | NanoStation M5        | NONE              | -48 / -88                | 5.56                    | 112            |
| Selectable SSID's must be visit                                     | ble and have | compatible channel ba | ndwidth and secur | ity settings             |                         |                |
|                                                                     |              |                       |                   |                          | Lock to AP              | Select Scan    |

Les champs SSID et Lock to AP seront remplis automatiquement.

| NanoStat  | tion <b>M</b> 5 |              |                  |       |            |          |
|-----------|-----------------|--------------|------------------|-------|------------|----------|
| ×         | MAIN            | WIRELES      | S NETWORK        | ADVAN | CED SERVIC | ES SYSTE |
| Basic Wir | eless Setting   | 5            |                  |       |            |          |
|           | Wire            | less Mode:   | Station          | -     |            |          |
| WDS (     | Transparent Bri | dge Mode):   | Enable           |       |            |          |
|           |                 | SSID:        | PONT             |       | Select     |          |
|           | Lock t          | o AP MAC:    | 00:27:22:BA:D8:F | -8    |            |          |
|           | Cou             | untry Code:  | France           |       | Change     |          |
|           | IEEE 80         | 2.11 Mode: [ | A/N mixed        |       |            |          |
|           | Chann           | el Width:[?] | Auto 20/40 MHz   |       |            |          |
|           | Channel         | Shifting:[?] | Disable          |       |            |          |

Votre pont est opérationnel.

-

\_

-